## **Site Specific TWO Entries**

(Reference: IRS Pub 3189, TaxWise User Manual and AARP for all required or recommended settings)

TWO has a Master Template on which you can base the site template or, if you have subscribed to the AARP National Template or a state template, you can base the site template on one of them. For TWO, the Main Information Sheet and Form 8879 are in the Return Templates.

TaxWise Online allows you to create templates in Training and Publish to production

Login as Admin **Client Login** Please login to your account by completing the form below Enter the Client ID for your site Client ID Admin Type "Admin" Enter your **Registration Code** (if 1<sup>st</sup> time logging in) or established password. Immediately upon your first login Click Login button you will be prompted to change your password. Forgot your password? Click here **Creating Return Templates In TWO** Click the Return Templates icon on the toolbar Client Letters Unas Click the New icon Delete Edit Publish Name Enter a name for the return template in the **Name** box and press 23 • Add Return Template -- Webpage Dialog 🔒 Universal Tax Systems, Inc... Attps://twonline.taxwise.com/ReturnTemplate Add.asp> the **Tab** key, dd Return Template Enter a detailed description in the **Description** Box. If you want this to be the default template, select the Make Name: Default box. District xx Template • If you choose to base the template on an existing template, Description TY20xx CA4 District xx Template select the template from the "The new return new return Make Default template will be based on:" drop down list The new return template will be based on: Click "Ok" Master Template 11\_23\_2013 ? Help New Unass Ok Close Edit lublish Name **Default Users Desc** Note: You cannot modify the pre-set Master Template 11\_23\_2013 <u>Users</u> Default template (s) J Users DISTR × DISTRICT 19 TEMPLATE 1 The yellow background indicates that you Click to edit your new template are in the Return Templates mode and

any changes made to this template will

only affect newly created returns

You can now make your default entries on the Main Information Sheet and the 8879 Form by using the above steps for TWD

• Use the F3 key or Ctrl+Spacebar key for toggling "Red" on and off in a field

## Main Information Sheet Entries

• Scroll down to the bottom of the page to the Preparer Information section

| Preparer Informat   | tion Check to | o bill as a self-prepared return: 🔲 |                           |
|---------------------|---------------|-------------------------------------|---------------------------|
| Preparer's ID:      |               |                                     | Date:                     |
| Preparer's name:    | AARP FOUNDA   | TION TAX-AIDE                       | Print as signature: 🔽     |
| PTIN:               | 0             |                                     | EIN:                      |
| Firm name:          |               |                                     | Check if also ERO: 🔽      |
| Address:            |               |                                     | Check if self-employed: 🗍 |
| Zip code:           |               |                                     | Phone:                    |
| Email address:      |               |                                     | Fax                       |
| Non-paid indicator: |               |                                     | IRS only: 🔽               |
|                     |               |                                     |                           |

## Entries:

- Print as signature: checked
- IRS only: checked
- Preparer's name: enter "AARP FOUNDATION TAX-AIDE"
- PTIN:- enter the eight digits SIDN for your site
  - The letter "S" will automatically be entered in the left hand box. Lock the entry.
  - o If the computer is to be used at more than one site create a template for each one
- **Firm name:** enter your site's name as shown on the confirmation sheet that came with the TaxWise software AND the **SIDN** (Example: Anywhere Senior Center S70050000)
- Address: enter the site's physical address.
- **Zip code:** enter either the 5 or 5 + 4 digit code for the site
  - o If the auto-filled city information is incorrect, enter the correct information
- **Phone:** enter the site's phone number
  - **DO NOT** use your phone number as the entry in this box prints out on the client's 1040 page 2 return

Lock these entries. by using Ctrl+L while the field is focused (notice yellow and padlock around the locked field). This is VERY important.

• All the other fields should be blank.

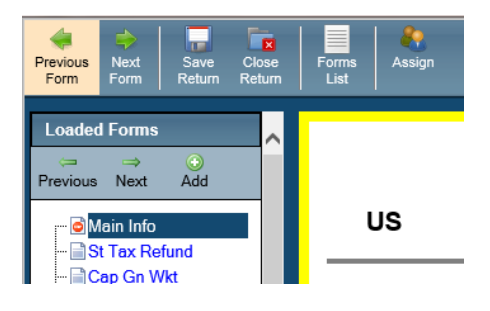

## Go to Form 8879

At the top of the form

- Your EFIN enter the correct EFIN associated with the SIDN that was entered on the Main Information Page
- Lock the entry

| US 8879    | IRS e-file Signature Authorization | Enter the six digits number associated |
|------------|------------------------------------|----------------------------------------|
| Your EFIN: |                                    | with your Site ID number               |

At the bottom of the form in the Electronic Return Originator (ERO) Information section

| Electronic Retu                                                                     |                                                                                                    |            |
|-------------------------------------------------------------------------------------|----------------------------------------------------------------------------------------------------|------------|
| ERO's ID:<br>SSN:<br>ERO signature:<br>Firm's name:<br>Firm's address:<br>Zip code: | Also paid preparer: Date: Date: Date: PTIN: 0 Self-employed: Print signature: EIN: EIN: Phone: IRS only: | 09/18/2014 |

- Date: field entry will automatically be entered when a return is started
- Print as signature: checked
- IRS only: checked
- **PTIN:** field enteryoursite's unique eight digits **SIDN**.
  - The letter "S" will automatically be entered in the left hand box
- **Firm name:** field, enter your site's name as shown on the confirmation sheet that came with the TaxWise software AND the **SIDN** (Example: Anywhere Senior Center S70050000)
- Firm Address: field, enter the site's physical address.
- **Zip code:** field, enter either the 5 or 5 + 4 digit code for the site
  - o If the auto-filled city information is incorrect, enter the correct information
- **Phone:** field, enter the site's phone number
- Lock the entries
- All the other boxes should be blank
- Turn the red off in any boxes that are still red using the F3 key